# lcp

# TimeClock Plus Employee Training

Kansas City Public Schools

Employee Login Link

## Contents

| Employee Operations Training                                    | 2  |
|-----------------------------------------------------------------|----|
| Employee Clock Operations                                       | 2  |
| Clock In Operation                                              | 2  |
| Clock In Operation (Transportation Route)                       | 3  |
| Clock In Operation (Law Enforcement – Extra Duty Only)          | 4  |
| Leave On Lunch Operation                                        | 5  |
| Return From Lunch Operation                                     | 6  |
| Return From Lunch Operation (Transportation Route)              | 7  |
| Return from Lunch Operation (Law Enforcement – Extra Duty Only) | 8  |
| Clock Out Operation                                             | 9  |
| Missed Punch Operation                                          | 10 |
| Change Routes - Transportation                                  | 11 |
| Additional Employee Operations                                  | 12 |
| View Hours and Approve Time Daily                               | 12 |
| Time Off Request Entry                                          | 13 |
| Comp Time Allocation                                            | 14 |

### **Employee Operations Training**

#### **Employee Clock Operations**

When performing clock operations, employees will enter your employee ID minus the leading E and zero(s) and select the correct clock operation. Employees will perform the below clock operations as necessary.

Employees must clock in and out of TimeClock Plus in order to be paid for the hours worked. If you do not clock in and out, <u>YOU WILL NOT BE PAID</u>, unless paid time off is entered.

It is the employee's responsibility to clock in and out EVERY DAY, approve your clock actions DAILY, submit time off requests, and communicate with the timeclock manager for questions or assistance with a mis-clock.

#### **Clock In Operation**

- Log On to Dashboard.
  - Enter your ID Number your employee ID minus the leading E and zero(s).
  - o Select Log On.
- Confirm your name is at the top in the middle of the screen.
- Select Clock In.
- Review the Confirmation pop up.
- Select Continue to finish the operation.

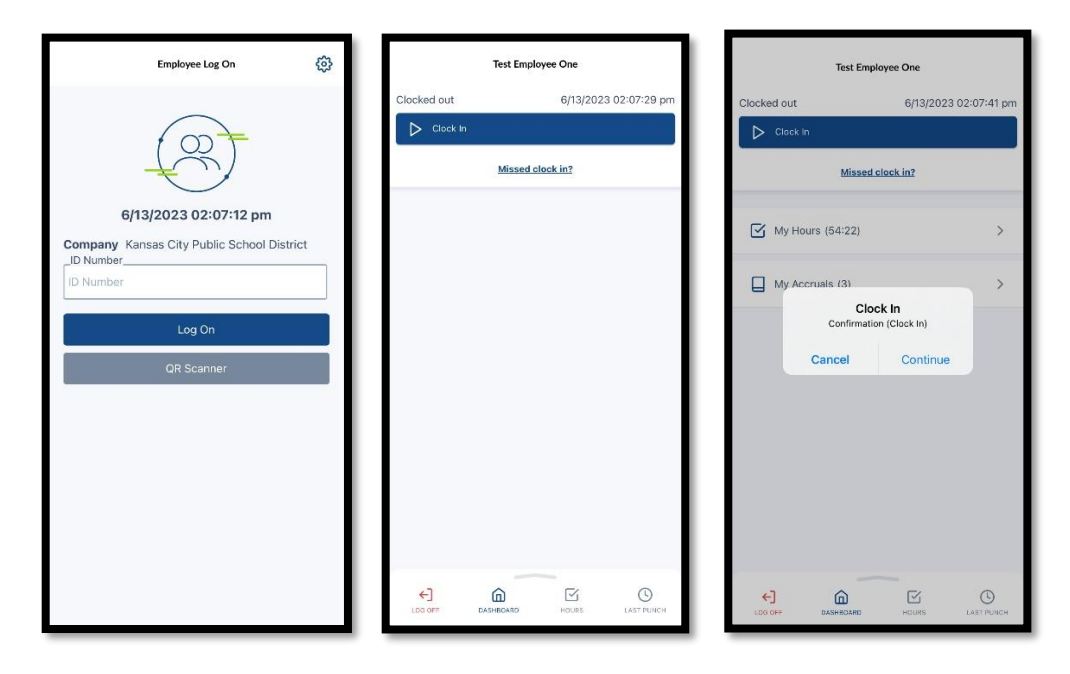

#### **Clock In Operation (Transportation Route)**

- Log On to Dashboard.
  - Enter your ID Number your employee ID minus the leading E and zero(s).
  - o Select Log On.
- Confirm your name is at the top in the middle of the screen.
- Select Clock In.
- Review the Confirmation pop up.
- Select the correct Transportation Route to finish the operation.

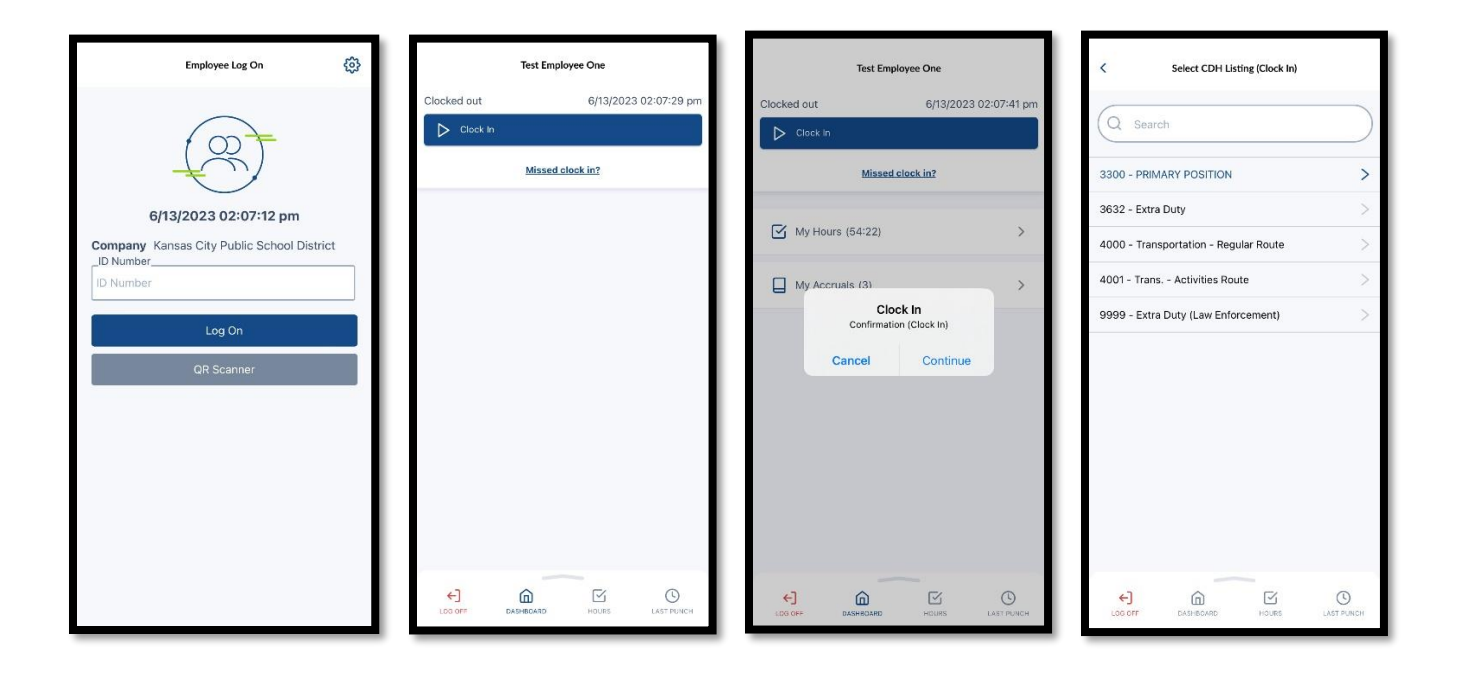

#### Clock In Operation (Law Enforcement – Extra Duty Only)

- Log On to Dashboard.
  - Enter your ID Number your employee ID minus the leading E and zero(s).
  - o Select Log On.
- Confirm your name is at the top in the middle of the screen.
- Select Clock In.
- Review the Confirmation pop up and select Continue.
- Select Regular or Extra Duty Law Enforcement Code.
- Enter Permit Code.
- Select Continue to finish the operation.

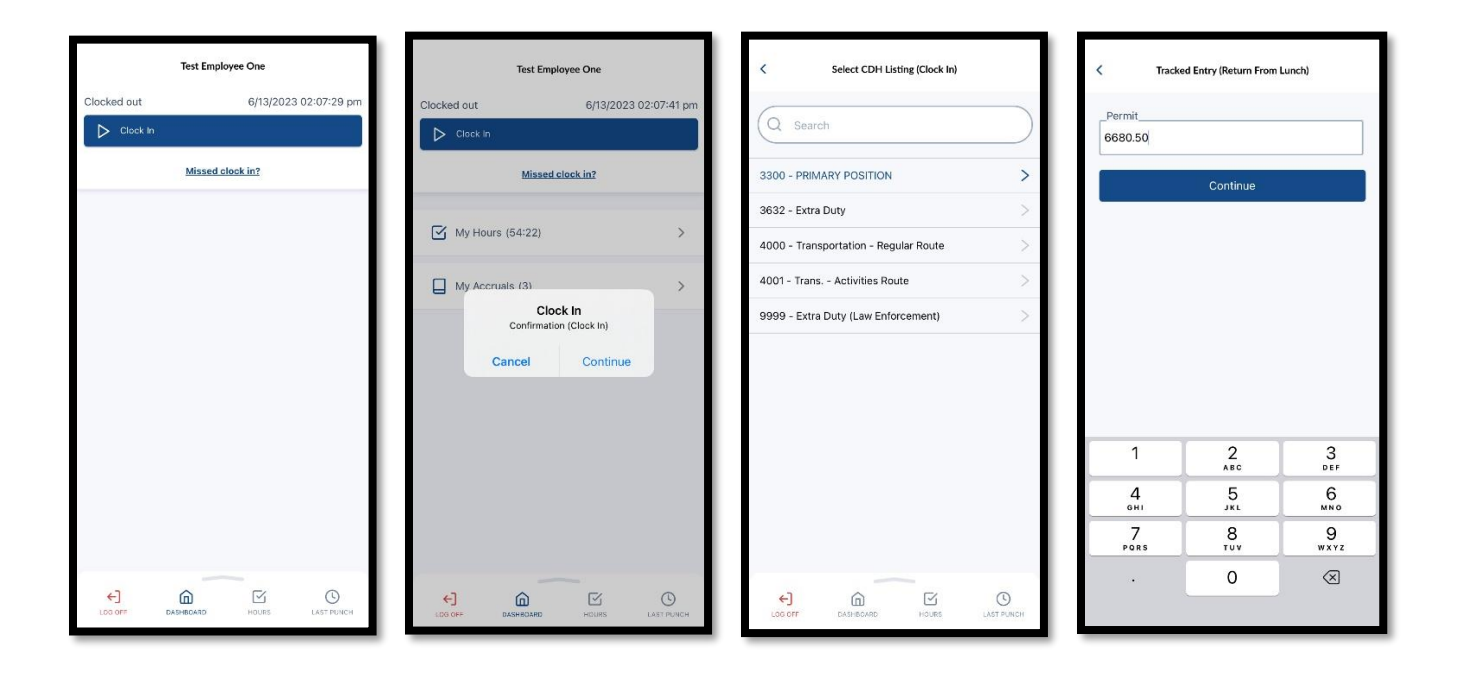

#### Leave On Lunch Operation

This option will be used to leave on lunch or other short breaks during your normal workday. If you are leaving for any reason other than lunch or short breaks under 30 minutes you will perform a clock out operation instead.

- Log On to Dashboard.
  - Enter your ID Number your employee ID minus the leading E and zero(s).
  - o Select Log On.
- Confirm your name is at the top in the middle of the screen.
- Select Leave On Lunch.
- Review the Confirmation pop up.
- Select Continue to finish the operation.

| Test               | Employee One          |                 | Test Employee One             |                |
|--------------------|-----------------------|-----------------|-------------------------------|----------------|
| Clocked in         | 6/13/2023 02:08:23 pm | Clocked in      | 6/13/20                       | 23 02:09:25 pm |
| Clock Out          |                       | Clock Out       | 1                             |                |
| 00 Leave On Lunch  |                       | Leave On L      | unch                          |                |
| Miss               | ed clock out?         |                 | Missed clock out?             |                |
| Change CDH Listing |                       | Change CDH List | ting                          |                |
|                    |                       | м               | Break<br>Confirmation (Break) | >              |
|                    |                       | Са Мугасстии    | ancel Continu                 | ie >           |
|                    |                       |                 |                               |                |
|                    |                       |                 |                               |                |
|                    |                       |                 |                               |                |
|                    |                       |                 |                               |                |
|                    | HOURS LAST PUNCH      |                 |                               |                |

#### **Return From Lunch Operation**

- Log On to Dashboard.
  - Enter your ID Number your employee ID minus the leading E and zero(s).
  - Select Log On.
- Confirm your name is at the top in the middle of the screen.
- Select Return From Lunch.
- Review the Confirmation pop up.
- Select Continue to finish the operation.
- Select the appropriate Position (CDH Listing).

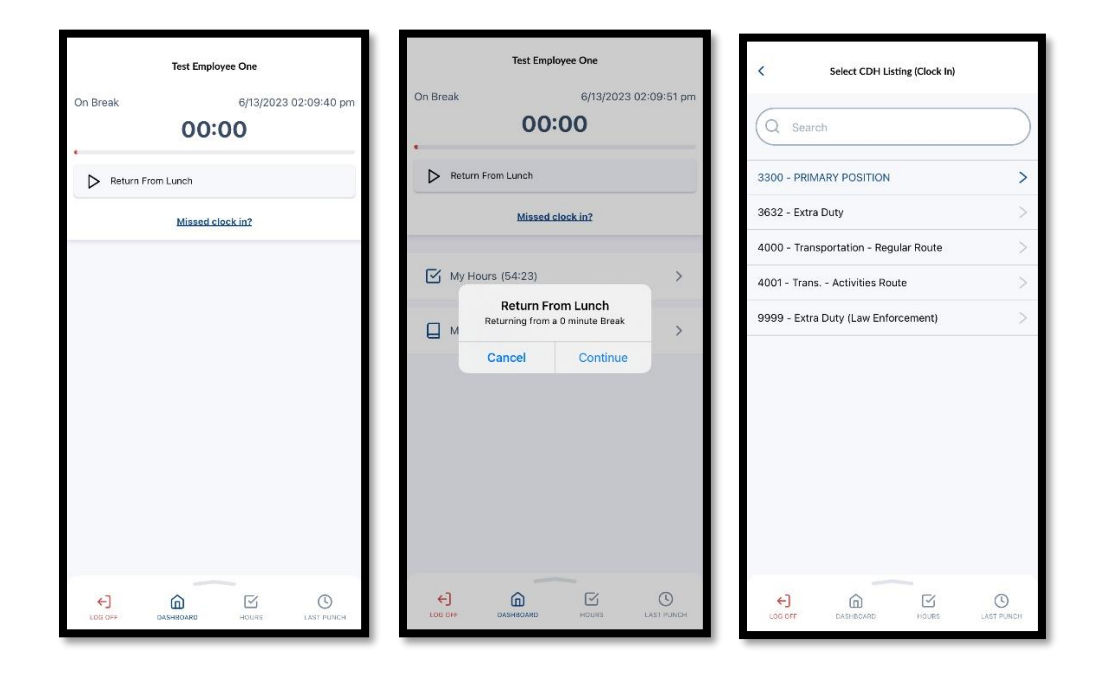

#### **Return From Lunch Operation (Transportation Route)**

- Log On to Dashboard.
  - Enter your ID Number your employee ID minus the leading E and zero(s).
  - Select Log On.
- Confirm your name is at the top in the middle of the screen.
- Select Return From Lunch.
- Review the Confirmation pop up.
- Select the correct Transportation Route to finish the operation.

| Test Employee One                       | Test Employee One                                   | < Select CDH Listing (Clock In)       |
|-----------------------------------------|-----------------------------------------------------|---------------------------------------|
| On Break 6/13/2023 02:09:40 pm<br>00:00 | 00:00                                               | Q Search                              |
| Return From Lunch                       | Return From Lunch                                   | 3300 - PRIMARY POSITION >             |
| Missed clock in?                        | Missed clock in?                                    | 3632 - Extra Duty >                   |
|                                         |                                                     | 4000 - Transportation - Regular Route |
|                                         | My Hours (54:23)                                    | 4001 - Trans Activities Route         |
|                                         | Return From Lunch Returning from a 0 minute Break M | 9999 - Extra Duty (Law Enforcement)   |
|                                         | Cancel Continue                                     |                                       |
| LOS OFF DASHBOARD HOURS LAST PUNCH      |                                                     | COD OFF CASHBOARD HOURS LAST PUNCH    |

#### Return from Lunch Operation (Law Enforcement – Extra Duty Only)

- Log On to Dashboard.
  - Enter your ID Number your employee ID minus the leading E and zero(s).
  - o Select Log On.
- Confirm your name is at the top in the middle of the screen.
- Select Return From Lunch.
- Review the Confirmation pop up.
- Select Continue.
- Select Primary Position or Extra Duty Law Enforcement Code.
- Enter Permit Code.
- Select Continue to finish the operation.

| Test Employee One On Break: 6/13/2023 02:09:40 pm 00:00 | Test Employee One On Break 6/13/2023 02:09:51 pm OO:OO                                        | Select CDH Listing (Clock In)         | C Tracked Entry (Return From Lunch) Permit 6680.50 |
|---------------------------------------------------------|-----------------------------------------------------------------------------------------------|---------------------------------------|----------------------------------------------------|
| Return From Lunch                                       | Return From Lunch                                                                             | 3300 - PRIMARY POSITION               | Continue                                           |
| Missod clock in?                                        | Missed clock in?                                                                              | 3632 - Extra Duty                     |                                                    |
|                                                         | My Hours (54:23) ><br>Return From Lunch<br>Returning from a 0 minute Break<br>Cancel Continue | 4000 - Iransportation - negular noute |                                                    |
|                                                         |                                                                                               |                                       | 1 2 3<br>AEC DEF                                   |
|                                                         |                                                                                               |                                       | 4 5 6<br>оні јкі мно                               |
|                                                         |                                                                                               |                                       | 7 8 9<br>Pors tuv wxyz                             |
|                                                         |                                                                                               |                                       | . 0 🗵                                              |

#### **Clock Out Operation**

- Log On to Dashboard.
  - Enter your ID Number your employee ID minus the leading E and zero(s).
  - Select Log On.
- Confirm your name is at the top in the middle of the screen.
- Select Clock Out.
- Review the Confirmation pop up.
- Select Continue to finish the operation.

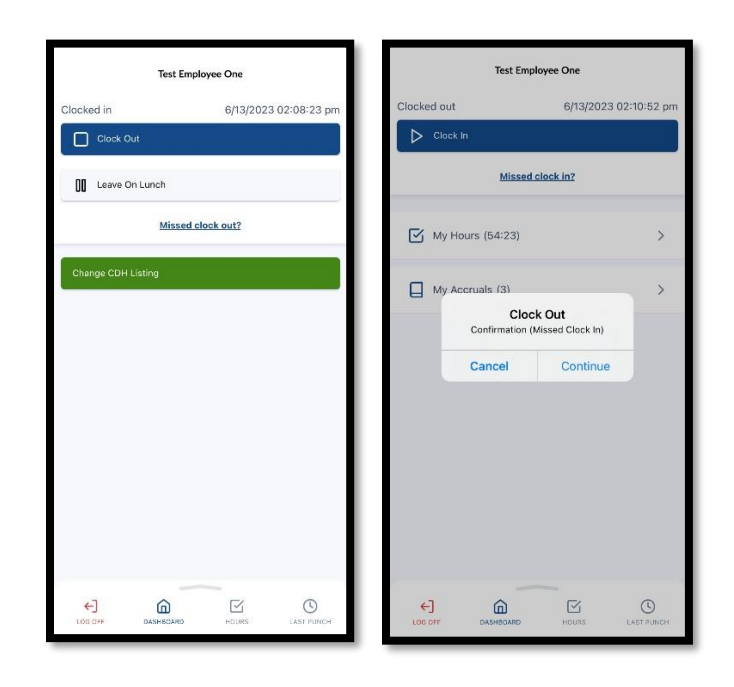

#### **Missed Punch Operation**

- Log On to Dashboard.
  - Enter your ID Number your employee ID minus the leading E and zero(s).
  - o Select Log On.
- Confirm your name is at the top in the middle of the screen.
- Selected Missed In/Out Operation.
- Review the Missed Punch Confirmation pop up.
- Enter details for the Missed Punch.
- Review the Operation Confirmation pop up.
- Select Continue.
- Continue the in/out operations mentioned in the steps above.
- Review the Missed Punch Summary Pop Up.
- Select Continue to finish the operation.

|             | Test Emplo | oyee One |               |
|-------------|------------|----------|---------------|
| Clocked out |            | 6/13/202 | 3 02:07:29 pm |
| Clock In    | (          |          |               |
|             | Missed c   | lock in? |               |
|             |            |          |               |
|             |            |          |               |
|             |            |          |               |
|             |            |          |               |
|             |            |          |               |
|             |            |          |               |
|             |            |          |               |
|             |            |          |               |
|             |            |          |               |
|             |            |          |               |
|             |            |          |               |
|             |            |          |               |
|             | _          | -        |               |
| €]          |            | No.      | 0             |

| Test Employee One                                                          | Test Employee One                                                                                                    | < Select CDH Listing (Clock In)                                                                                                    | K Summary (Missed Clock In)                   |
|----------------------------------------------------------------------------|----------------------------------------------------------------------------------------------------|----------------------------------------------------------------------------------------------------|-----------------------------------------------|
| Clocked out 6/13/2023 02:10:52 pm                                          | Clocked out 6/13/2023 02:11:02 pm                                                                                                    | Q Search                                                                                                    | Q Search                                      |
| Missed clock in?                                                           | Missed clock in?                                                                                                    | 3300 - PRIMARY POSITION > 3632 - Extra Duty >                                                                                         | 3300 - PRIMARY POSITION > 3632 - Extra Duty > |
| My Accruais (3) > Clock Out Continuation (Missed Clock in) Cancel Continue | M Clock Out ><br>M Sissed Clock in: Your last punch was a<br>ob/3/2023 02:10 PM.<br>Enter missed in punch manually?<br>Cancel Continue | 4000 - Transportation - Regular Route     >       4001 - Trans Activities Route     >       9999 - Extra Duty (Law Enforcement)     > | 4000 - Transportation - Regular Route         |
|                                                                            |                                                                                                    |                                                                                                    |                                               |

#### **Change Routes - Transportation**

This operation will be used for Bus Drivers and Aides to switch your route from a regular route to an activities route. Only use this operation when clocking out of one route and clocking into the next at the same time. If there is a break between routes, you will clock out of one route, then at the appropriate time, you will clock into the other route.

- Log On to Dashboard.
  - Enter your ID Number your employee ID minus the leading E and zero(s).
  - o Select Log On.
- Confirm your name is at the top in the middle of the screen.
- Select Change CDH Listing.
- Review the Confirmation pop up.
- Select Continue to finish the operation.

| Test Employee One                | く Select CDH Listing (Clock In)         | Test Employee One                |
|----------------------------------|-----------------------------------------|----------------------------------|
| Clocked in 6/13/2023 02:08:23 pm |                                         | Clocked in 6/13/2023 02:08:42 pm |
| Clock Out                        | Q Search                                | Clock Out                        |
| Leave On Lunch                   | 3300 - PRIMARY POSITION                 | 00 Leave On Lunch                |
| Missed clock out?                | 3632 - Extra Duty >                     | Missed clock out?                |
|                                  | 4000 - Transportation - Regular Route > | Change COM Listing               |
| Change CDH Listing               | 4001 - Trans Activities Route >         | change contributing              |
|                                  | 9999 - Extra Duty (Law Enforcement)     | Change CDH Listing               |
|                                  |                                         | Cancel Continue My Accuracy (a)  |
|                                  |                                         |                                  |

#### **Additional Employee Operations**

Employees can also do additional operations from the dashboard such as view hours, submit time off requests view messages, allocate comp time, and view last punch.

#### View Hours and Approve Time Daily

Employees must clock in and out of TimeClock Plus in order to be paid for the hours worked. If you do not clock in and out, <u>YOU WILL NOT BE PAID</u>, unless paid time off is entered.

It is the employee's responsibility to clock in and out EVERY DAY, approve your clock actions DAILY, submit time off requests, and communicate with the timeclock manager for questions or assistance with a mis-clock.

- Log On to Dashboard.
  - Enter your ID Number your employee ID minus the leading E and zero(s).
  - Select Log On.
- Confirm your name is at the top in the middle of the screen.
- Select Hours on bottom menu.
- Once you have reviewed, click Approve to confirm the clock actions are accurate.
  - $\circ$  On the desktop computer view, click the checkbox in the column with the header:  $\oint$
- If you need corrections email your timeclock manager as soon as possible.
- Approvals should be completed DAILY for the previous day.

| View Hours            |                    |                                         |                     |                | View Hours View Hours |             |             |                  |                 |                 |               |               |  |
|-----------------------|--------------------|-----------------------------------------|---------------------|----------------|-----------------------|-------------|-------------|------------------|-----------------|-----------------|---------------|---------------|--|
| <                     |                    | 06/04 - 06/10                           |                     | >              | <                     |             |             | 06/04            | - 06/1          | 0               |               | 1             |  |
| Regular C<br>12:22 0: | 011 012<br>00 0:00 | Comp Reg Comp011 Comp0<br>0:00 0:00 0:0 | 012 Leave<br>0 0:00 | Total<br>12:22 | Regular<br>33:43      | 0T1<br>0:00 | 0T2<br>0:00 | Comp Reg<br>0:00 | CompOT1<br>0:00 | CompOT2<br>0:00 | Leave<br>0:00 | Total<br>33:4 |  |
| <b>6/5/</b> :         | 2023 07:00         | AM                                      | G                   | 5:30           | e 6                   | /5/2023     | 3 09:00     | AM               |                 |                 | 0             | 8:00          |  |
| 6/5/                  | 2023 12:30         | PM                                      |                     |                | 6                     | /5/2023     | 3 05:00     | PM               |                 |                 |               |               |  |
| CDH Lis               | sting 3300         | - PRIMARY POSITION                      | 4                   |                | CDH                   | Listing     | 3632        | - Extra D        | Duty            |                 |               |               |  |
| Break le              | ength 60u          |                                         |                     |                | Extra                 | a Duty      | 06\05\      | 001\2319         | 9\8033          |                 |               |               |  |
|                       |                    |                                         |                     |                |                       |             |             |                  |                 |                 | Appro         | ve            |  |
| 6/5/                  | 2023 01:30         | PM                                      | 0                   | 3:30           | Shi                   | ft tota     | 8:00        | )                |                 |                 |               |               |  |
| 6/5/                  | 2023 05:00         | PM                                      |                     |                |                       |             |             |                  |                 |                 |               |               |  |
| CDH Lis               | sting 3300         | - PRIMARY POSITION                      | 4                   |                | 6                     | 6/2023      | 3 08:00     | AM               |                 |                 | 0             | 1:43          |  |
|                       |                    |                                         |                     |                | 6                     | 6/2023      | 3 09:43     | AM               |                 |                 |               |               |  |
|                       |                    |                                         | Appro               | oved           | CDH                   | Listing     | 3632        | - Extra D        | Duty            |                 |               |               |  |

#### Time Off Request Entry

- Log On to Dashboard.
  - Enter your ID Number your employee ID minus the leading E and zero(s).
  - Select Log On.
- Confirm your name is at the top in the middle of the screen.
- Swipe up on bottom menu.
- Select Requests.
- Select the Plus in the upper right corner to enter a request.

| Tommy Timeclock                   | View Requests                                                                        | ∀ ⊕              | Add Employee Request               |     | Add Employee Request                                                   |
|-----------------------------------|--------------------------------------------------------------------------------------|------------------|------------------------------------|-----|------------------------------------------------------------------------|
| Clocked out 6/13/2023 02:19:30 pm | < 06/11 - 06/17                                                                      | >                | Leave Calendar                     | 0   | Leave Calendar                                                         |
| Missed clock in2                  | <ul> <li>O6/13/2023</li> <li>O8:00 AM</li> <li>Leave Code 3470 - PERSONAL</li> </ul> | Pending     8:00 | Date requestedStart timeStart time | C   | Date requested         Start time           6/13/2023         08:00 am |
| ☑ My Hours (33:43)                | 🖉 Edit                                                                               |                  | Hours Days 1                       | ~   | HoursDays                                                              |
| My Accruais (3)                   |                                                                                      |                  | Leave Code                         | Q   | Leave Code                                                             |
| My Messages (2)                   |                                                                                      |                  | Description<br>Description         |     | Description<br>Personal Time                                           |
|                                   |                                                                                      |                  | Save                               |     | Save                                                                   |
| Accruals                          |                                                                                      |                  |                                    | - 1 |                                                                        |
| ) Messages                        |                                                                                      |                  |                                    |     |                                                                        |
| Requests                          |                                                                                      | O<br>LAST PUNCH  |                                    |     |                                                                        |

#### **Comp Time Allocation**

- Log On to Dashboard.
  - Enter your ID Number your employee ID minus the leading E and zero(s).
  - Select Log On.
- Confirm your name is at the top in the middle of the screen.
- Swipe up on the bottom menu.
- Select Comp Time Allocation.
- To navigate weeks, select the arrows at the top.
- Allot the amount of comp time vs paid time you want in the week.

| locked out 6/13/20 | 023 02:19:30 pm | _Select forecast da | te                 |                       |
|--------------------|-----------------|---------------------|--------------------|-----------------------|
| Clock In           |                 | 6/13/2023           |                    | Ë                     |
| Missed clock in?   |                 | Comp Time           |                    | Remaining 48          |
|                    |                 | Accrued<br>48       | Used<br>0          | Expired<br>0          |
| My Hours (33:43)   | >               | Accrual Forecast    | Used Forecast<br>0 | Expired Forecast<br>0 |
| My Accruals (3)    | >               | Ledger              |                    |                       |
|                    |                 | Disability          |                    | Remaining 48          |
| D My Messages (2)  | >               | Accrued<br>48       | Used<br>0          | Expired<br>0          |
|                    |                 | Accrual Forecast    | Used Forecast<br>0 | Expired Forecast      |
|                    | LAST PUNCH      | Ledger              |                    |                       |
|                    |                 | Personal            |                    | Remaining 48          |
| Accruals           | _               | Accrued<br>48       | Used<br>0          | Expired<br>0          |
| Messages           |                 | Accrual Forecast    | Used Forecast<br>0 | Expired Forecast<br>O |
| Requests           |                 | Ledger              |                    |                       |